# **My\_Dash\_Cam** ユーザーマニュアル for Android

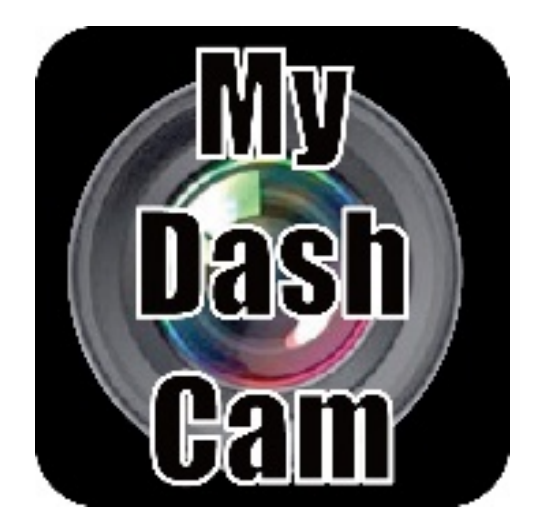

#### ・初期設定

最低システム要件: Android 4

・アプリのインストール

"Google Play ストア"から「My\_Dash\_Cam」を検索します。

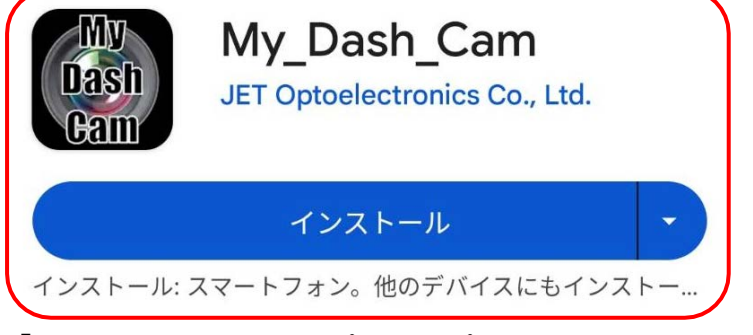

「インストール」をタップしてアプリをインストールします。

#### ・ドライブレコーダー本体とアプリの接続

本機の「目」を3秒間長押しし、Wi-Fiモードに切り替えます。

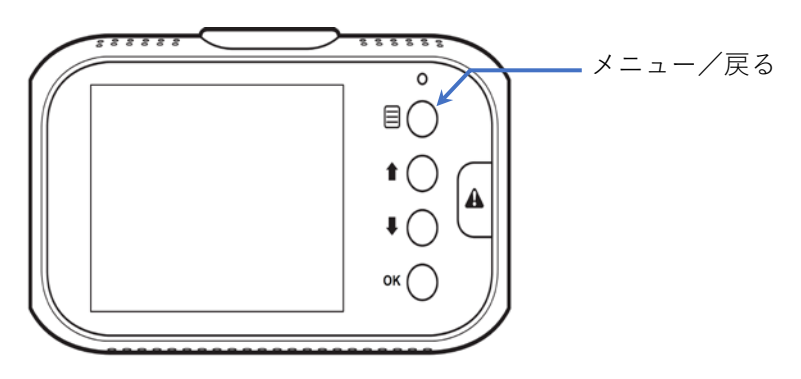

ドライブレコーダーのディスプレイにSSIDとパスワードが表示されます。

モバイルデバイスの「設定」から「Wi-Fi」をONにして「SSID:V263\_fceee#######」を選択し、 デフォルト設定のパスワード「12345678」を入力してドライブレコーダーとモバイルデバイスを 接続します。

接続が確立されると、ディスプレイのWi-Fiアイコン(今)が緑色に代わりSSIDとパスワードが 画面から消えます。

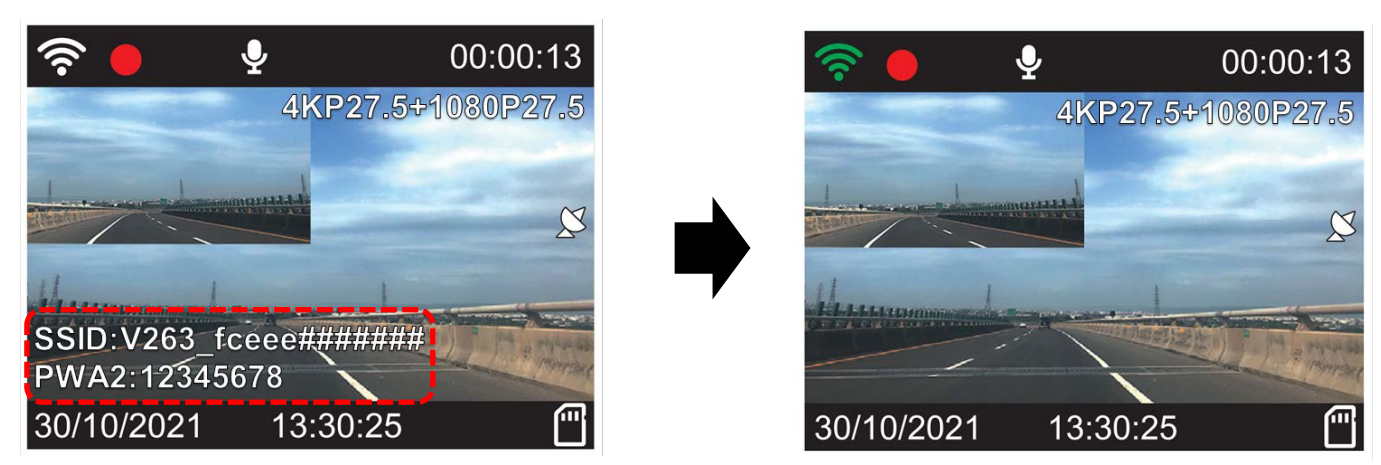

※ SSIDおよびパスワードを変更したい場合は、9ページの「Wi-Fi設定」から行えます。

# My\_Dash\_Cam (Android版) 2/9

## ・アプリの使い方

1. アプリをAndroidデバイスで、My\_Dash\_Camアプリアイコンをタップして起動します。

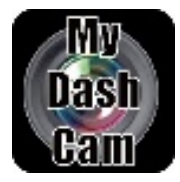

My\_Dash\_Cam アプリアイコン

2. 「ドライブレコーダーを接続」をタップしてメイン画面に入り、ライブビューが表示されます。

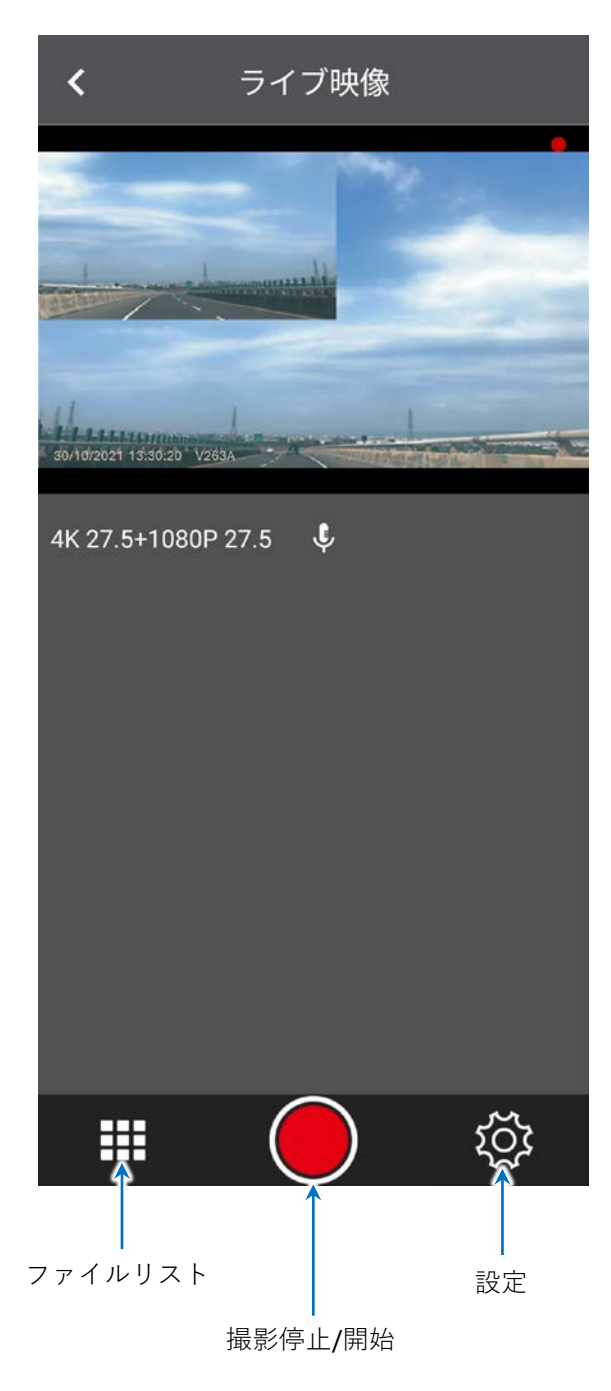

※ファイルリストおよび設定を操作するには、 撮影を停止する必要があります。

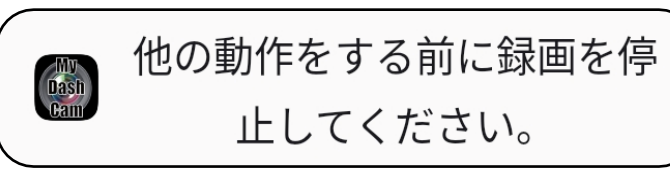

My\_Dash\_Cam (Android版) 3/9

・動画ファイルの再生

1. Androidデバイスで、左下アイコン「ファイルリスト」をタップします。

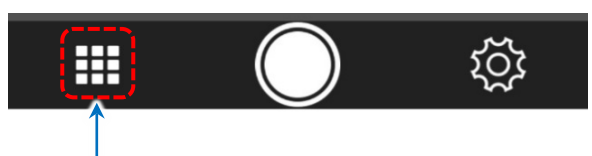

ファイルリスト

2. 再生したいカテゴリーをタップします。

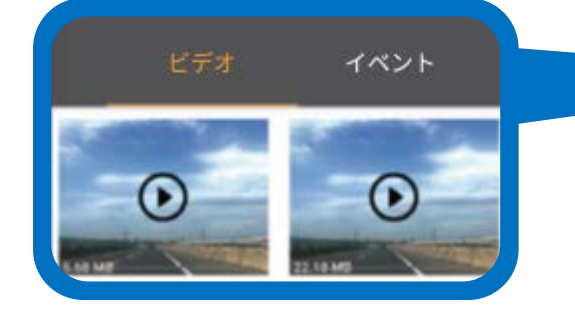

3. 再生したいビデオファイルをタップします。

4. ▶をタップし、ビデオファイルの再生を開始します。
 再生中に一時停止する場合はⅡをタップしてください。

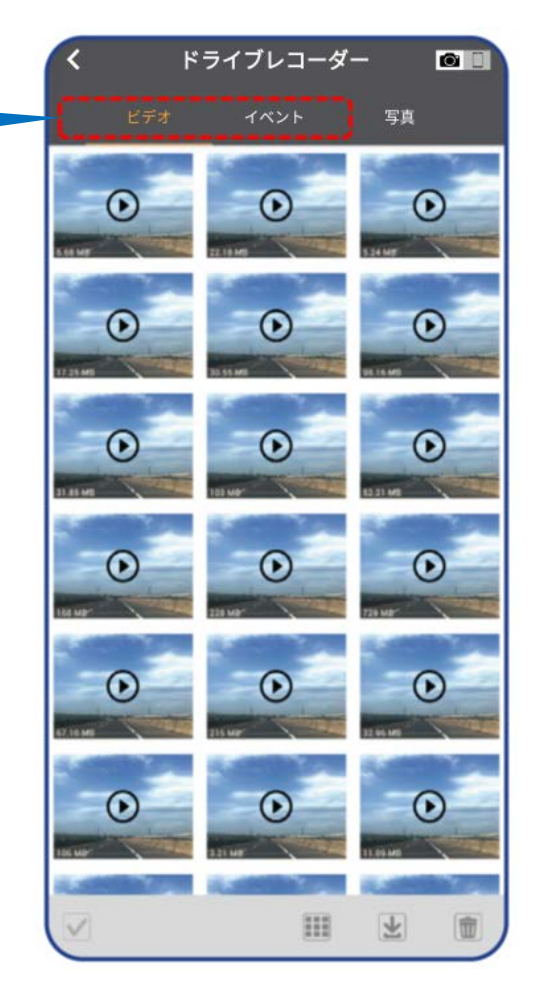

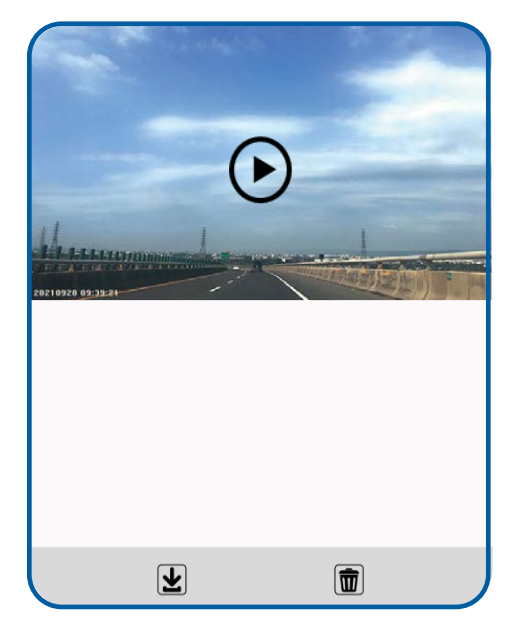

## ・写真の閲覧

1. 写真をタップします。

| く ドライブレコーダー ○□<br>ビデオ イベント 写真<br>1915 | 写真<br>548 kB                           |
|---------------------------------------|----------------------------------------|
|                                       | 2. 見たい写真を選択します。                        |
|                                       | <b>&lt;</b> 20240521150538_000059A.JPG |
|                                       |                                        |
|                                       |                                        |
|                                       |                                        |
|                                       |                                        |

※表示した写真を削除するには をタップします。 確認メッセージが表示されたら、「削除」をタップします。

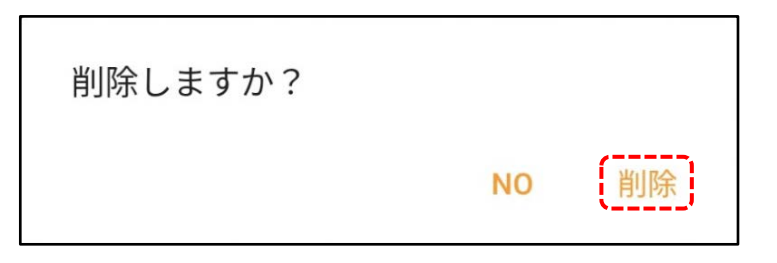

#### ・動画ファイルおよび写真の保存

1. 保存したいファイルのカテゴリー (ビデオ/イベント/写真)を選択します。
 2. ✔ をタップし、保存したいファイルを選択します。

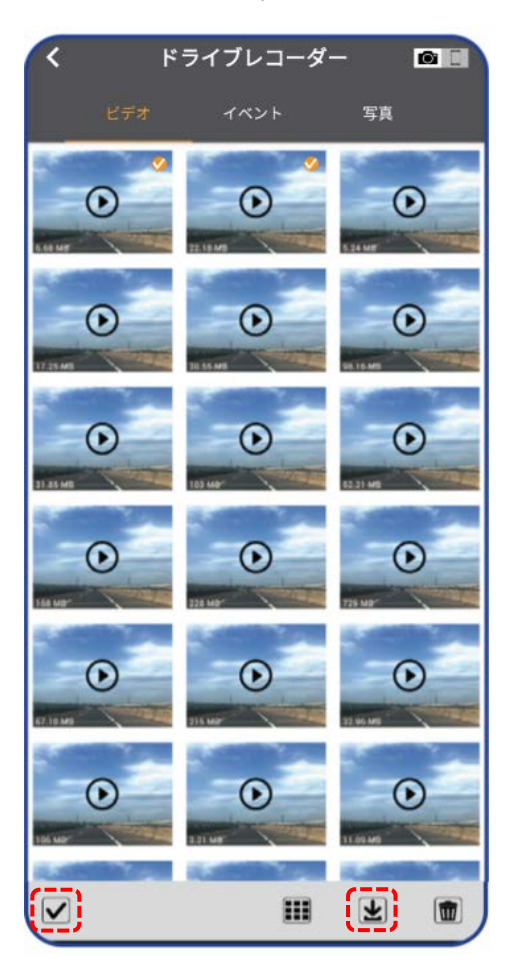

3. 🛃 をタップしてダウンロードします。

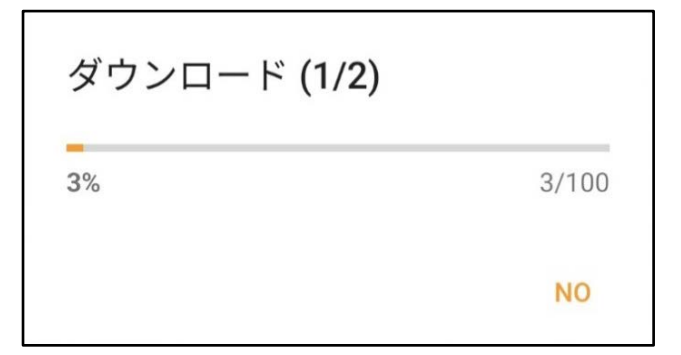

4. 保存プロセスが完了すると、画面に「ダウンロードが終了しました。」というメッセージが 表示されます。

🍘 ダウンロード終了しました。

# My\_Dash\_Cam (Android版) 6/9

## ・すべてのファイルをモバイルデバイスに保存するには

- 1. 🎹 をタップします。
- 2. ビデオ/イベント/写真の中から保存したいカテゴリーをタップします。
- 3. 🖌 をタップします。
- 4. **証**をタップして選択したカテゴリーすべてのファイルを選択します。

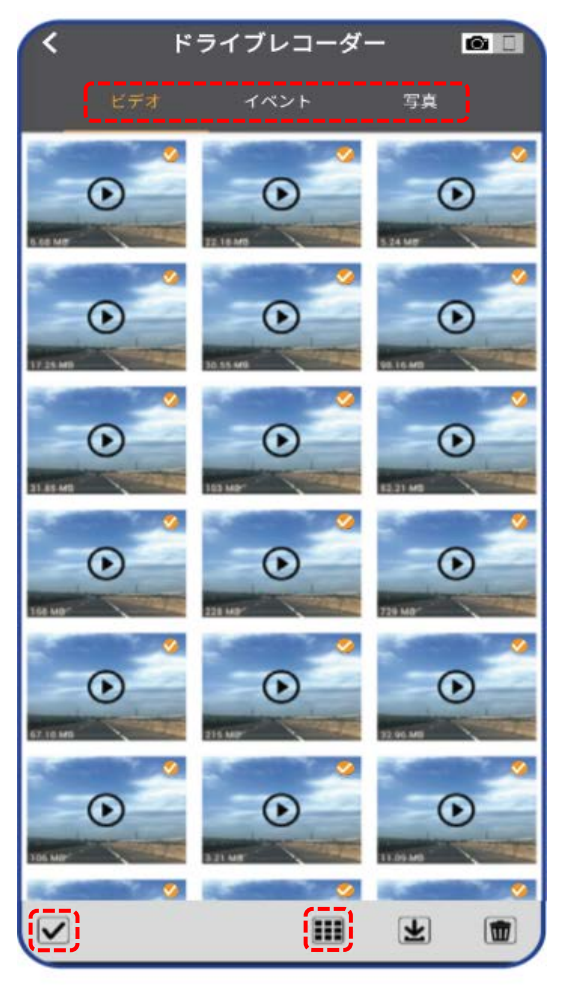

3. 🛃 をタップしてダウンロードします。

| ダウンロード (1/50 | )     |
|--------------|-------|
| 8%           | 8/100 |
|              | NO    |

4. 保存プロセスが完了すると、画面に「ダウンロードが終了しました。」というメッセージが 表示されます。

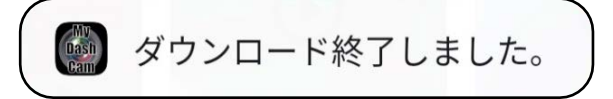

・ダウンロードしたファイルを観るには

1. 🎹 をタップします。

- 2. 🥅 をタップし、保存したいファイルを選択します。
- 3. ビデオ/イベント/写真の中からカテゴリーを選択して観たいファイルをタップします。
- 4. ▶をタップして再生します。

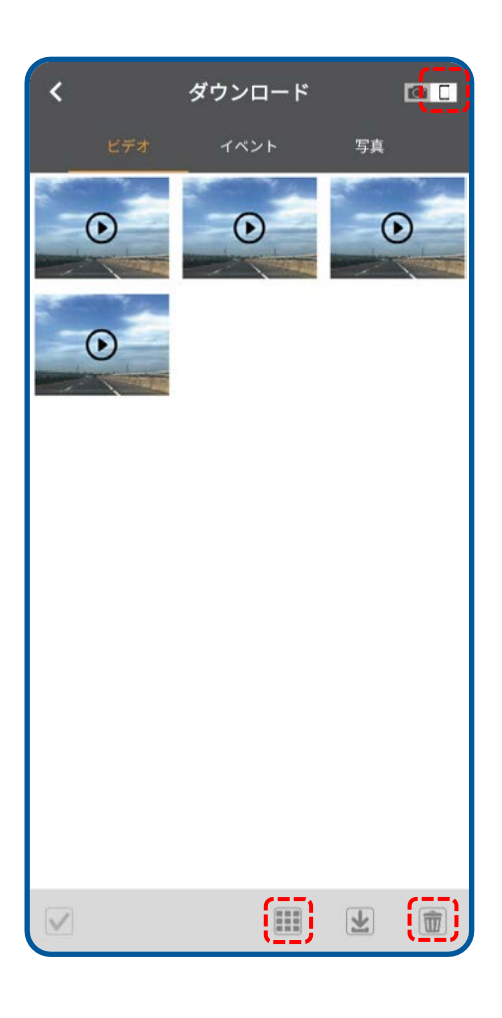

※再生したファイルを削除するには、 をタップします。
確認メッセージが表示されたら、「削除」をタップします。

| 削除しますか? |    |    |
|---------|----|----|
|         | NO | 削除 |

## My\_Dash\_Cam (Android版) 8/9

・ファイルを削除するには

- 1. 📰 をタップします。
- 2. ビデオ/イベント/写真の中から削除したいファイルのカテゴリーを選択します。
- 3. ✔ をタップします。
- 4. 削除したいファイルをタップします。
- 5. 💼 をタップします。
- 6. 確認メッセージが表示されたら「削除」をタップします。

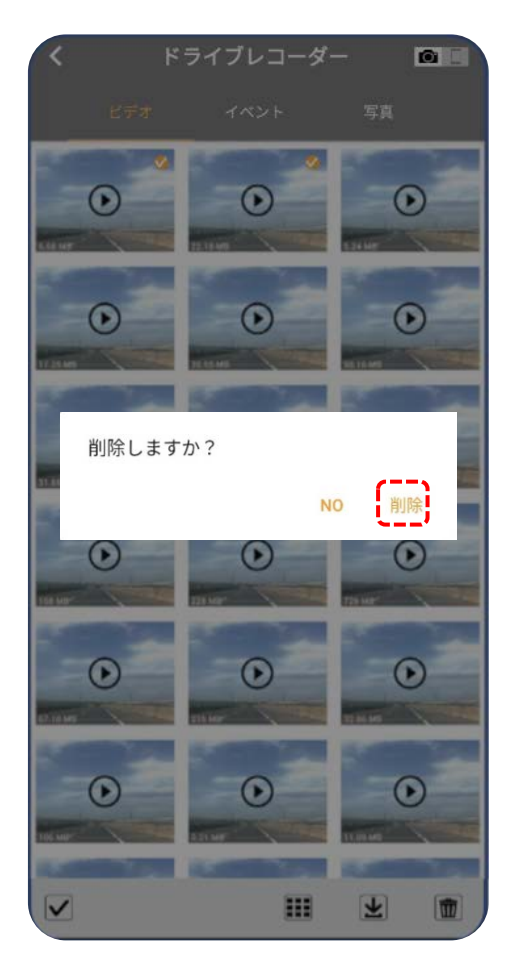

- ・すべてのファイルを削除するには
- 1. 📰 をタップします。
- 2. ビデオ/イベント/写真の中から削除したいファイルのカテゴリーを選択します。
- 3. ✔ をタップします。
- 4. 🔝 をタップします。
- 5. 💼 をタップします。
- 6. 確認メッセージが表示されたら「削除」をタップします。

# My\_Dash\_Cam (Android版) 9/9

## ・デバイス設定

※デバイス設定を行う前に、必ずビデオ録画を停止してください。 停止しないと画面に録画中と 表示され操作を実行できません。

1. 録画を停止し袋をタップします。

2. 必要な設定の項目を選択し、設定してください。

| 録画設定   |                            |
|--------|----------------------------|
| 解像度    | 録画解像度の選択変更                 |
| ループ録画  | 録画1ファイルの時間設定変更             |
| 録音     | 録画時の音声録音のオン/オフ変更           |
| Gセンサー  | Gセンサーの感度変更                 |
| 日付スタンプ | 録画ファイルに表示される日付スタンプのオン/オフ変更 |

| システム設定                |                             |
|-----------------------|-----------------------------|
| 日付/時間                 | 日付/時間の設定方法の選択               |
| 速度単位                  | 速度記録および速度表示の単位選択            |
| GPSスタンプ               | GPSスタンプの表示設定変更              |
| スクリーンセーバー             | スクリーンセーバーの設定変更              |
| 周波数                   | 周波数の設定変更                    |
| Wi-Fi設定               | Wi-Fiネットワーク名(SSID)とパスワードを変更 |
| microSDカードの空き容量       | microSDカードの残りの容量を表示         |
| microSDカードをフォーマットします。 | 挿入したmicroSDカードをフォーマットします。   |
| カメラ設定初期化              | 設定を工場出荷時に戻します。              |

| バージョン        |                     |
|--------------|---------------------|
| APPバージョン     | アプリバージョンを表示します。     |
| ファームウェアバージョン | ファームウェアバージョンを表示します。 |